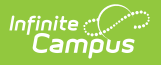

## **General Assessment Test Structure**

Last Modified on 10/22/2022 9:35 am CDT

Classic View: Assessment > Test Setup

## Search Terms: Test Setup

A General Assessment can be any test type (District, National or State) but the Assessment Type field should be set to Gen: General Assessment. The General Assessment type is most often assigned to a District test.

| Tests         □       2014 (3 tests)         □       District Parent         □       TK English Test         □       zzzeTranscript (MGB)         □       2011 (2 tests)         □       ACT (0910)         □       ACT (1011)         □       ACT (112)         □       ACT (112)         □       ACT (KDE)         □       ACT (KDE)         □       ACT EXPLORE         □       ACT EXPLORE         □       ACT PLAN                                                                                                    |
|----------------------------------------------------------------------------------------------------|
| P 2014 (3 tests)   P District Parent   IKEnglish Test   2zzeTranscript (MGB)   P 2011 (2 tests)   P ACT (0910)   P ACT (1011)   P ACT (1112)   P ACT (1213)   P Image: Constraint of the set of the set of th                                                                                                    |
| Image: District Parent   Image: Tk English Test   Image: Tk English Test                                                                                                    |
| Image: Tk English Test         2222ETranscript (MGB)         Image: Tk English Test         Image: Tk English Test         Image: Tk English Tes                                                                                                    |
| Image: State of the state of the state |
| □       2011 (2 tests)         □       □         □       □         □       □         □       □         □       □         □       □         □       □         □       □         □       □         □       □         □       □         □       □         □       □         □       □         □       □         □       □         □       □         □       □         □       □         □       □         □       □         □       □         □       □         □       □         □       □         □       □         □       □         □       □         □       □         □       □         □       □         □       □         □       □         □       □         □       □         □       □         □       □ <t< td=""></t<>                                                                                                    |
| Image: Act (usio)         Image: Act (usio)         Image: Act (usio)         Image: Act (112)         Image: Act (123)         Image: Act (KDE)         Image: Act (KDE)                                                                                                    |
| Image: Act (1011)         Image: Act (1112)         Image: Act (112)         Image: Act (1213)         Image: Image: Act (KDE)         Image: Image:                                                                                                    |
| ACT (1213)<br>→ ACT (1213)<br>→ ACT (KDE)<br>→ ACT (KDE)<br>→ ACT EXPLORE<br>→ ACT PLAN<br>▼ Test Published Scores Published<br>Test Detail<br>Name<br>TK English Test<br>Parent Test<br>(no parent)<br>Code Year                                                                                                    |
| Image: Second Second Secon |
| ACT (KDE)     ACT EXPLORE     ACT EXPLORE     ACT PLAN     Test Published   Scores Published  Test Detail  Name  TK English Test Parent Test (no parent) Code Year                                                                                                    |
| ACT EXPLORE  ACT PLAN  Code Year  ACT PLAN  Code Year                                                                                                    |
| ACT PLAN     ACT PLAN     Test Published Scores Published  Test Detail  Name  TK English Test Parent Test (no parent) Code Year                                                                                                    |
| Test Published    Scores Published  Test Detail  Name  TK English Test Parent Test (no parent)  Code Year                                                                                                    |
| Test Detail         *Name         TK English Test         Parent Test         (no parent)         Code       Year                                                                                                    |
| *Name       TK English Test       Parent Test       (no parent)       Code       Year                                                                                                    |
| TK English Test       Parent Test       (no parent)       ▼       Code     Year                                                                                                    |
| Parent Test (no parent) Code Year                                                                                                    |
| (no parent)  Code Year                                                                                                    |
| Code Year                                                                                                    |
| Code Year                                                                                                    |
|                                                                                                    |
| 13-14 🔻                                                                                                    |
| Subject                                                                                                    |
| Writing                                                                                                    |
| Test Grade Level                                                                                                    |
| 11: 11th Grade                                                                                                    |
| Assessment Type                                                                                                    |
| GEN: General Assessment                                                                                                    |
| Standarde Type                                                                                                    |
|                                                                                                    |
|                                                                                                    |
| Start Date End Date                                                                                                    |
|                                                                                                    |

When the General Assessment Type is selected, the Standards Type field will become inactive. The Academic Achievement Standards field will become active, listing all active Academic Achievement Standards.

Users will still need to select the score fields to use and create Result Statuses.

## **Create a General Assessment**

- 1. Select the New Test icon. A Test Detail editor will appear.
- 2. Enter a **Name** for the test.

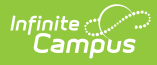

- 3. Select the **GEN: General Assessment** option from the Assessment Type.
- 4. Select the other options for this new test as appropriate.
- 5. Select the **Save** icon when finished.